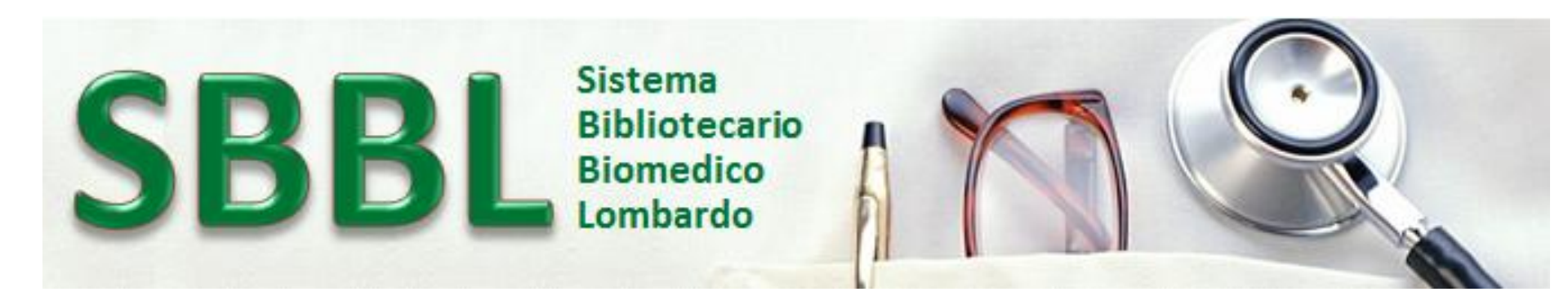

# Il Sistema Bibliotecario Biomedico Lombardo – SBBL: l'auto-registrazione degli utenti

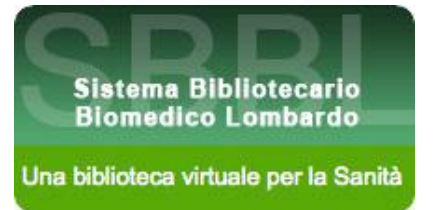

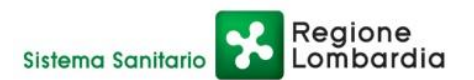

Centro di Riferimento Regionale - CRR - Novembre 2017

Possono iscriversi ed usufruire dell'informazione e dell'aggiornamento offerto da SBBL tutti gli operatori degli enti aderenti al Sistema. Nella homepage del portale www.sbbl.it, sotto l'immagine del comando "Accedi", viene evidenziato il link "Richiesta password nuovi <u>utenti</u>"

| Regione<br>Lombardia                                                                                                    | home mappa del sito faq                                                                                                    | Сегса ОК                                                                                                    |
|----------------------------------------------------------------------------------------------------|----------------------------------------------------------------------------------------------------|----------------------------------------------------------------------------------------------------|
| SBBL                                                                                                    | Sistema<br>Bibliotecario<br>Biomedico<br>Lombardo                                                                                                    | <ul> <li>ACCEDI</li> <li>Password dimenticata?</li> <li>Richiesta Password - Nuovi Utenti</li> <li>Contatti</li> </ul>                                                                                                    |
| Risorse e supporti per il migl                                                                                                    | ioramento continuo delle prestazioni sanitarie                                                                                                    | <b>A+ a-</b> A                                                                                                    |
| Menu<br>Sistema<br>Periodici elettronici<br>Banche dati                                                                                                    | SBBL è la biblioteca biomedica di Regione Lombardia nata con lo<br>scopo di offrire una corretta e aggiornata documentazione<br>scientifica e clinica al personale sanitario operante nelle strutture<br>sanitarie lombarde pubbliche e/o accreditate. Attraverso una<br>rete di biblioteche e centri di documentazione aderenti a SBBL,<br>la Regione garantisce agli operatori la possibilità di un supporto<br>scientifico alle decisioni cliniche complesse e la formazione<br>continua permanente, nel quadro della medicina basata sulle<br>evidenze.<br>SBBL rappresenta un significativo e strategico punto di<br>riferimento per la gestione della Sanità in Lombardia che punta<br>sulla cultura e sull'aggiornamento professionale degli operatori<br>sanitari per incidere sul livello qualitativo delle prestazioni<br>sanitarie. | In primo piano<br>Gli E-Books di Clinical Key<br>EAHIL 2020 a Milano<br>SBBL a EAHIL Dublino 2017                                                                                                    |
| <ul> <li>Libri elettronici</li> <li>Catalogo/Richiesta<br/>Articoli</li> <li>Links</li> <li>News</li> <li>Corsi e Convegni</li> <li>Biblioteche SBBI</li> </ul> |                                                                                                    | Sottoscrizione Contratti SBBL 2017 e<br>Disponibilità per le Strutture<br>Il CRR ha concluso il rinnovo dei contratti 2017<br>relativi ai servizi presenti sul sito SBBL.<br>Isabel in trial<br>Il modulo "Isabel" per la diagnosi differenziale<br>in trial |

#### Menu

### Nuovi utenti SBBL: auto-registrazione

#### 🕑 Sistema

- ▶ Periodici elettronici
- 🕑 Banche dati
- 🕑 Libri elettronici
- Catalogo/Richiesta Articoli
- ▶ Links
- ▶ News
- 🕑 Corsi e Convegni
- ▶ Biblioteche SBBL

L'utente SBBL può **auto-registrarsi on-line** nel sistema ed usufruire da subito dei servizi offerti da SBBL.

E' sufficiente compilare il **"modulo di registrazione"** dove sono richiesti i seguenti dati e seguire poi le istruzioni del sistema:

- Nome
- Cognome
- Servizio
- E-mail (utilizzare mail con il dominio della struttura se non disponibile rivolgersi al proprio referente SBBL di struttura).
- 🔳 Telefono
- 🔳 Fax
- User ID (di almeno 4 caratteri; non deve essere già presente nel sistema)
- Password (di almeno 8 caratteri; deve contere almeno una lettera e almeno un numero e deve essere diversa dallo User ID)

Gli utenti di SBBL sono impegnati a non divulgare username e password e a rispettare le licenze d'uso dei prodotti e la normativa vigente sul diritto d'autore. (L. 22 aprile 1041, p. 633 e successive modifiche e integrazioni).

Accedi al modulo di registrazione

ACCEDI

In questa seconda pagina l'utente prende visione delle istruzioni per poter richiedere un codice dei servizi SBBL e delle regole che dovrà rispettare per un corretto uso dei servizi.

Si procede poi con un click sul pulsante "Accedi"

# Compilazione del Modulo di Registrazione

Il sistema mostra un modulo dove l'utente deve indicare i propri dati personali e scegliere "username" e "password".

È obbligatorio, <u>nella fase di registrazione</u>, che l'utente indichi il proprio indirizzo <u>e-mail istituzionale</u>: il sistema procederà quindi a collegare l'utente alla struttura di afferenza.

Si richiede la compilazione di tutti i campi presenti nel modulo: in particolare si raccomanda l'inserimento della professione.

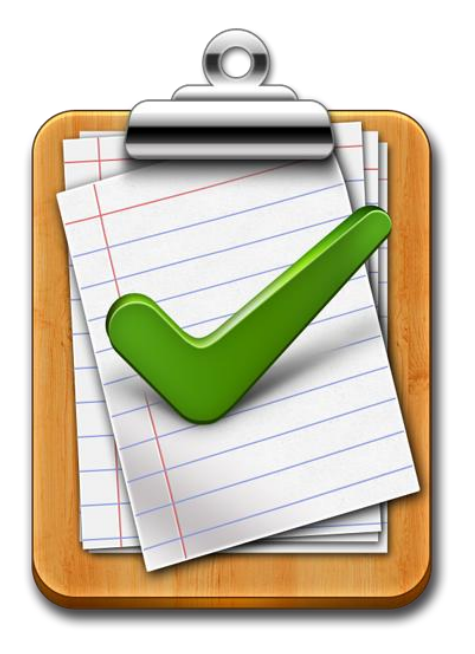

Due regole importanti:

1. il nome **utente/username è unico e non può più essere cambiato** (per situazioni particolari la modifica va richiesta al CRR (sbbl@sbbl.it);

2. la password può essere cambiata liberamente successivamente, come anche l'indirizzo e-mail.

Con l'invio del modulo, l'utente risulta abilitato ad utilizzare i servizi SBBL; per essere operativo deve attendere un tempo tecnico di circa un'ora.

| Richiesta credenziali |                                                                                                    |
|-----------------------|----------------------------------------------------------------------------------------------------|
| Dati generali         |                                                                                                    |
| Nome *                |                                                                                                    |
| Cognome *             |                                                                                                    |
| Professione           | Altro                                                                                                    |
| Servizio              |                                                                                                    |
|                       |                                                                                                    |
| Contatti              |                                                                                                    |
| Mail *                |                                                                                                    |
|                       | Utilizzare mail con il dominio della struttura, se non disponibile rivolgersi al proprio referente SBBL di struttura.           |
|                       | Dopo aver inserito la mail accertarsi di scegliere correttamente, alla voce "Ente", la propria struttura di appartenenza        |
|                       | scegliendola tra le proposte mostrate nell'apposita tendina (anche se ci fosse un solo ente).                                   |
|                       | (esempio: per i MMG e i PLS, dopo aver inserito la mail con dominio@crs.lombardia.it scorrere la tendina alla voce Ente         |
|                       | e scegliere l'Als di appartenenzaj                                                                                              |
| Ente *                |                                                                                                    |
|                       |                                                                                                    |
|                       |                                                                                                    |
| Telefono              |                                                                                                    |
| Fav                   |                                                                                                    |
|                       |                                                                                                    |
| Credenziali           |                                                                                                    |
| Username *            |                                                                                                    |
|                       | O la ucarazza deve aveze una lunghazza minima di 8 caratteri (gli capari per consentiti). Ineltre per deve già eccere in uca    |
|                       | Co dsemanie deve avere dna longhezza minima di o caracteri (gii spazi non sono consentiti). Inolite non deve gia essere in dso. |
| Password *            |                                                                                                    |
|                       | 0 La password deve avere lunghezza minima di 8 caratteri e deve contenere almeno un numero e almeno una lettera.                |
| Ridigita Password •   |                                                                                                    |
|                       |                                                                                                    |
|                       | Salva                                                                                                    |
|                       |                                                                                                    |

Centro di Riferimento Regionale - CRR - Novembre 2017

# Validazione della registrazione

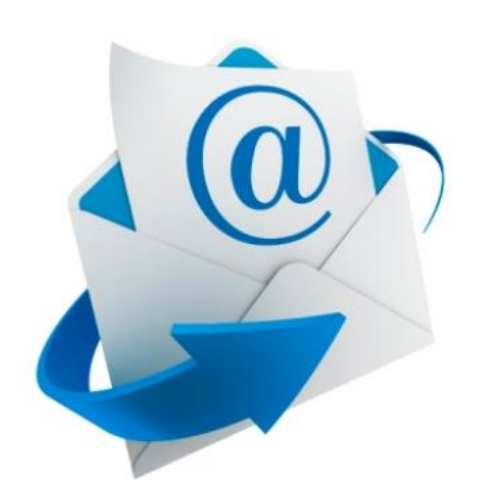

Dopo l'invio del modulo, l'utente riceverà via e-mail un messaggio di avvenuta registrazione e, in allegato, il modulo pdf di registrazione pre-compilato.

Tale modulo deve essere stampato, firmato, e consegnato direttamente al referente della propria struttura.

Per recuperare i riferimenti del proprio ente, nel caso non si conoscessero, è possibile utilizzare la form al link:

http://www.sbbl.it/opencms/opencms/web/Rubrica/

### IMPORTANTE

Il codice utente deve essere validato dal referente della struttura **entro 30 giorni** dall'autoregistrazione.

Oltre questo termine il sistema bloccherà il funzionamento.

L'utente che si ritrova il codice bloccato (o comunque non più funzionante) dovrà rivolgersi al referente del proprio ente di appartenenza per verificare la situazione e riottenere (se ne ha i requisiti) l'abilitazione all'uso del servizio.

Centro di Riferimento Regionale - CRR - Novembre 2017

## Recupero credenziali

Dopo la registrazione sarete in possesso di username e password per l'accesso ai servizi.

#### Nel caso non vi ricordaste:

- 1. <u>username</u> potrete contattare il vostro Referente SBBL aziendale che ha l'accesso all'anagrafica degli utenti e ve la può recuperare;
- <u>password</u> non è visibile né al Referente né al CRR del Sistema, è invece possibile **per** l'utente usufruire direttamente dell'opzione "Recupera Password" al link https://lh.cineca.it/ga/public/forgotPassword/request.htm

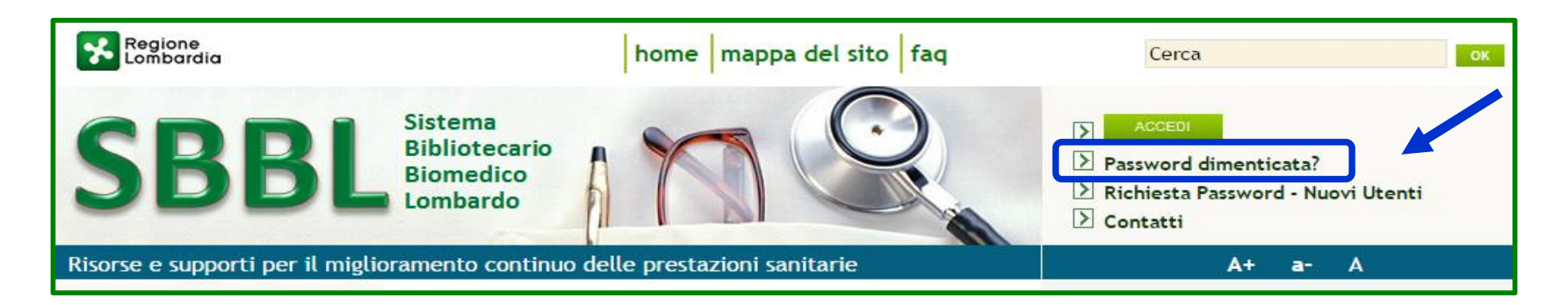